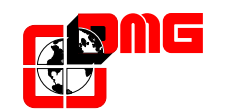

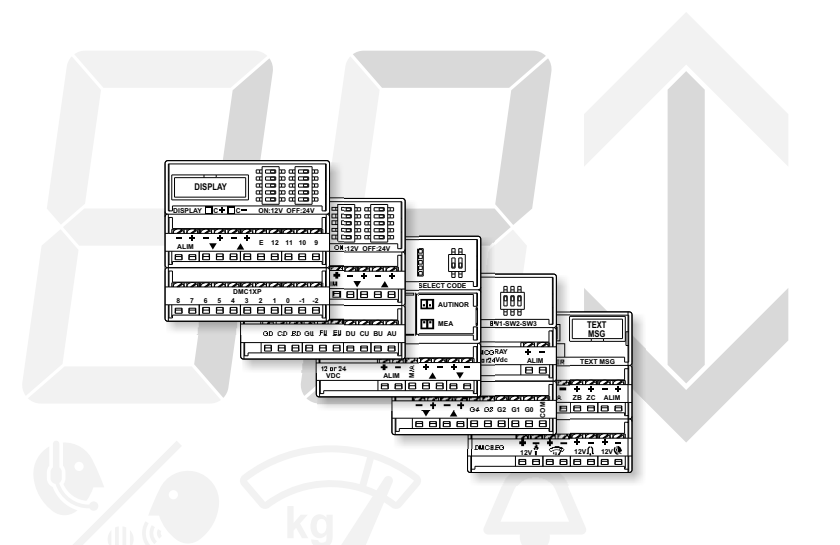

# **Display per Sistema Multicard**

Position Indicators for Multicard System Afficheurs pour Système Multicard Anzeige für Multicard System Displays para Sistema Multicard

Manuale di Installazione • Installation manual Notice technique • Installationshandbuch • Manual de Instalación

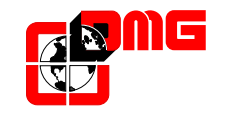

DMG SpA Via Quarto Negroni, 10 00040 CECCHINA (ROMA) • ITALIA Tel. +39 06930251 • Fax +39 0693025240 info@dmg.it • www.dmg.it

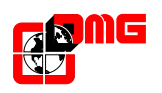

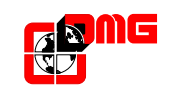

<u>INDICE - INDEX</u> INDEX - INHALT - ÍNDICE

<u>Note</u>

| (<br>1<br>2<br>3 | IT) | Descrizione del prodotto<br>Collegamenti<br>Programmazione | pag.<br>pag.<br>pag. | 3<br>4<br>10 |  |
|------------------|-----|------------------------------------------------------------|----------------------|--------------|--|
| (<br>1<br>2<br>3 | EN) | Product description<br>Connections<br>Programming          | pag.<br>pag.<br>pag. | 3<br>4<br>10 |  |
| (<br>1<br>2<br>3 | FR) | Description du produit<br>Branchements<br>Programmation    | pag.<br>pag.<br>pag. | 3<br>4<br>10 |  |
| (<br>1<br>2<br>3 | DE) | Produktbeschreibung<br>Anschlüsse<br>Programmierung        | pag.<br>pag.<br>pag. | 3<br>4<br>10 |  |
| (<br>1<br>2<br>3 | ES) | Descripción del producto<br>Conexiones<br>Programación     | pag.<br>pag.<br>pag. | 3<br>4<br>10 |  |

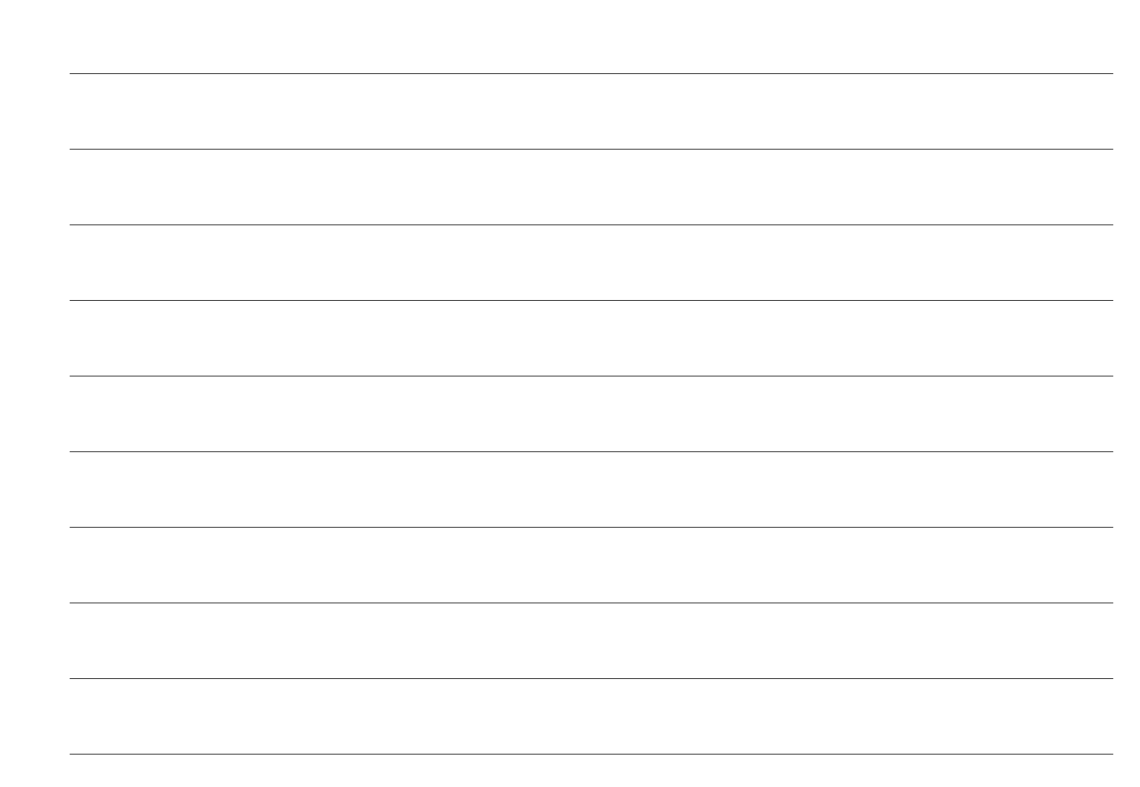

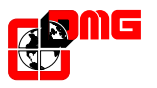

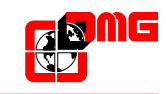

# 1) - DESCRIZIONE DEL PRODOTTO

PRODUCT DESCRIPTION • DESCRIPTION DU PRODUIT • PRODUKTBESCHREIBUNG • DESCRIPCIÓN DEL PRODUCTO

**IT**) - I display DMG di piano D42 e D43 e quelli cabina D44, D45, D56 e D67 a 7 segmenti e dot matrix sono stati progettati per essere collegati alle schede di interfaccia multicodifica del sistema *DMG Multicard*. Le schede possono essere fissate nella scatola della pulsantiera o sulla parete della cabina, dietro la pulsantiera. Il sistema *Multicard* è particolarmente indicato nel caso di quadri e cablaggi esistenti.

Le schede di interfaccia sono dotate di morsetti in ingresso (lato quadro) e di connettori in uscita (verso i display). Ogni display ha bisogno di una scheda di interfaccia specifica (1 filo/piano; 1 filo/segmento; codice Gray; codice MEA/Autinor) per i segnali di posizione e freccia di direzione e, per display multifunzione di cabina, di una scheda di interfaccia per le segnalazioni (sovraccarico, EN81-28, etc.).

**EN)** - DMG hall (D42 e D43) and car (D44, D45, D56 and D67) position indicators, either 7 segments or dot matrix, are designed to be connected to *DMG Multicard* interface cards. These cards may be fixed in the car panel back box or to the cabin wall behind the control panel. The *Multicard* system is indicated in the case of existing controller and wirings.

Interface cards are equipped with wire terminal inputs (controller side) and output connectors (towards position indicators). All position indicators need a specific interface card (1 line/floor; 1 line/segment; Gray code; MEA/Autinor code) for position and direction arrow signals. Car multiplepurpose P.I.s also need a second card for messages (overload, EN81-28, etc.).

**FR)** - Les indicateurs de position DMG paliers (D42,D43) et cabine (D44,D45, D56 et D67) en version 7 segments ou dot matrix ont été conçues pour être connectés aux cartes d'interface *DMG Multicard*. Ces cartes d'interface peuvent être fixées dans le boîtier de protection de la boite à boutons ou dans l'habillage cabine. Le système *Multicard* est particulièrement adapté pour remplacer les indicateurs de position sur des installations existantes (sans changer le câblage et l'armoire de manoeuvre).

Ces cartes d'interface sont équipées d'un bornier à vis en entrée (coté contrôleur) et de connecteurs en sortie (côté display). Les indicateurs de position simples (niveaux et flèches de sens) nécessite une carte d'interface spécifique liée au protocole souhaité (1 fil/niveau, 1 pôle/segment, Code Gray, MEA, AUTINOR...). Les indicateurs de position multifonction nécessite une seconde carte pour la gestion des informations complémentaires (surcharge, alarme émise, alarme reçue...).

**DE)** - Die DMG-Digital-Aussenanzeigen D42 und D43 und FK-Digitalanzeigen D44, D45, D56 und D67 mit 7 Segmenten oder Punkt Matrix, sind gedacht worden um mit DMG Multicode-schnittstellen arbeiten zu koennen. Diese Schnittstellen können im Schutz-carter des FK-Tableaus oder gegen die FK-Wand geklebt werden. Diese Schnittstellen sind sehr geeignet im falle von Modernisierungen mit existierende Steuerungen und Schachtverkabelungen.

Ale Schnittstellen sind mit Eingangs (Seite Steuerung)- und Ausgangs (Seite Anzeigen) Schraubklemmen ausgerüstet. Jede Digitalanzeige benötigt zwei Schnittstellen: die erste hängt von der Steuerung aus (1 Ader/Etage; 1 Ader/Segment; Gray Code; MEA/Autinor Codierung), während die zweite ist für die integrierte Anzeigen (Überlast, En 81-28, etc.) notwendig.

**ES)** - Los indicadores DMG de piso D42 y D43 tambien los de cabina D44, D45, D56 y D67 de 7 segmentos y matriz de puntos fueron diseñados para ser conectados a las tarjetas interfaz de multicodifica *DMG Multicard*. Las tarjetas pueden fijarse en la caja de la botonera o en la pared de la cabina (detrás de la placa). El sistema *Multicard* es especialmente adecuado para cuadros y el cableados ya existentes.

Las tarjetas están equipadas con bornas (hacia el quadro de maniobra) y conectores de salida (hacia el indicador). Cada indicador necesita una tarjeta especifica de interfaz (1 cable/por piso; 1 cable/segmento; código Gray; Código MEA/Autinor) para las señales de posición y flechas de dirección. Para el display multifunción de cabina hace falta tambien una tarjeta interfaz para la señal (sobrecarga, En81 - 28, Etc.).

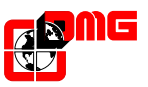

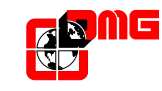

### 2-COLLEGAMENTI.connections.branchements.anschlüsse.conexiones

Display • Position indicators • Afficheurs • Standandzeigen • Displays

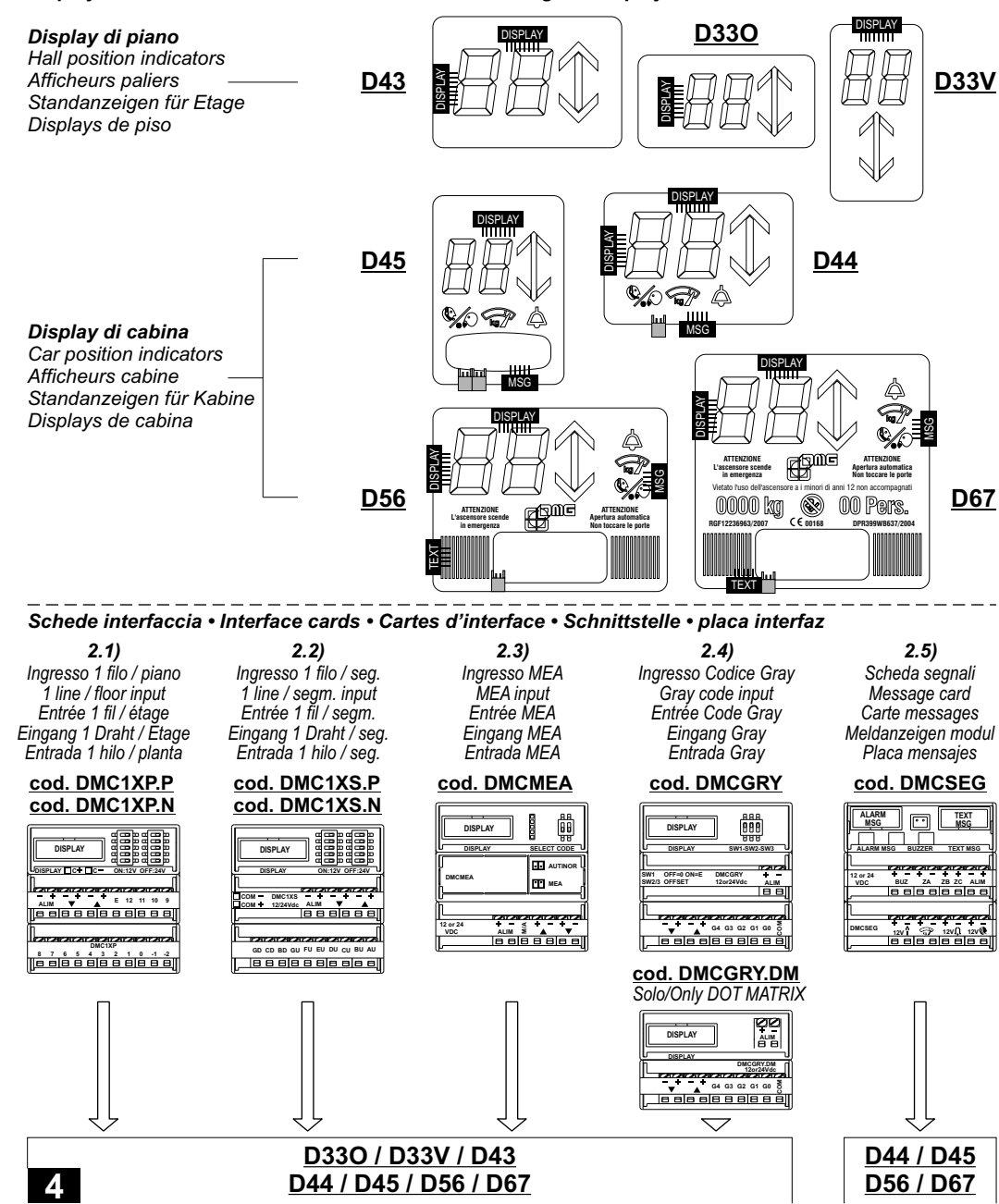

#### 3.7 - Impostazione di default

Default set-up • Configuration par défaut • Defaulteinstellungen • Configuración de default

- E' possibile reimpostare tutti i valori di fabbrica con la seguente procedura di RESET:
- All factory parameters can be reset using the following RESET procedure:
- Vous pouvez reconfigurer toutes les valeurs d'usine en suivant la procédure suivante de Remise à zéro:
- Die Werkseinstellung kann mit dem folgenden RESET-Vorgang zurückgestellt werden:
- Es posible reconfigurar todos los valores de fábrica con el siguiente procedimiento de RESET:

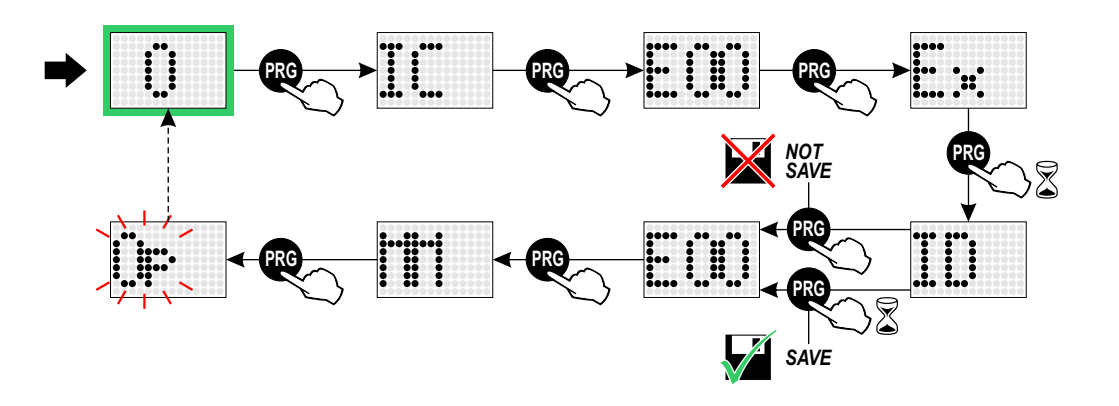

#### Note:

La programmazione di default è impostata sulla configurazione "1 filo per segmento". The default programming set-up is fixed at the "1 line per segment" position. La programmation par défaut est configurée sur la configuration 1 fil par segment. Die Defaultprogrammierung ist auf die Konfigurierung "1 Draht je Segment" eingestellt. La programación de default está configurada en la configuración "1 hilo por segmento".

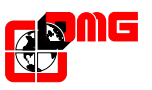

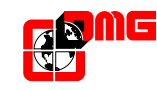

#### 3.6 - Visualizzazione errori

Error list • Affichage des erreurs • Fehleranzeige • Visualización errores

# 2.1) Ingresso 1 filo per piano

1 line per floor input • Entrée 1 fil par étage • Eingang 1 Draht je Etage • Entrada 1 hilo por planta

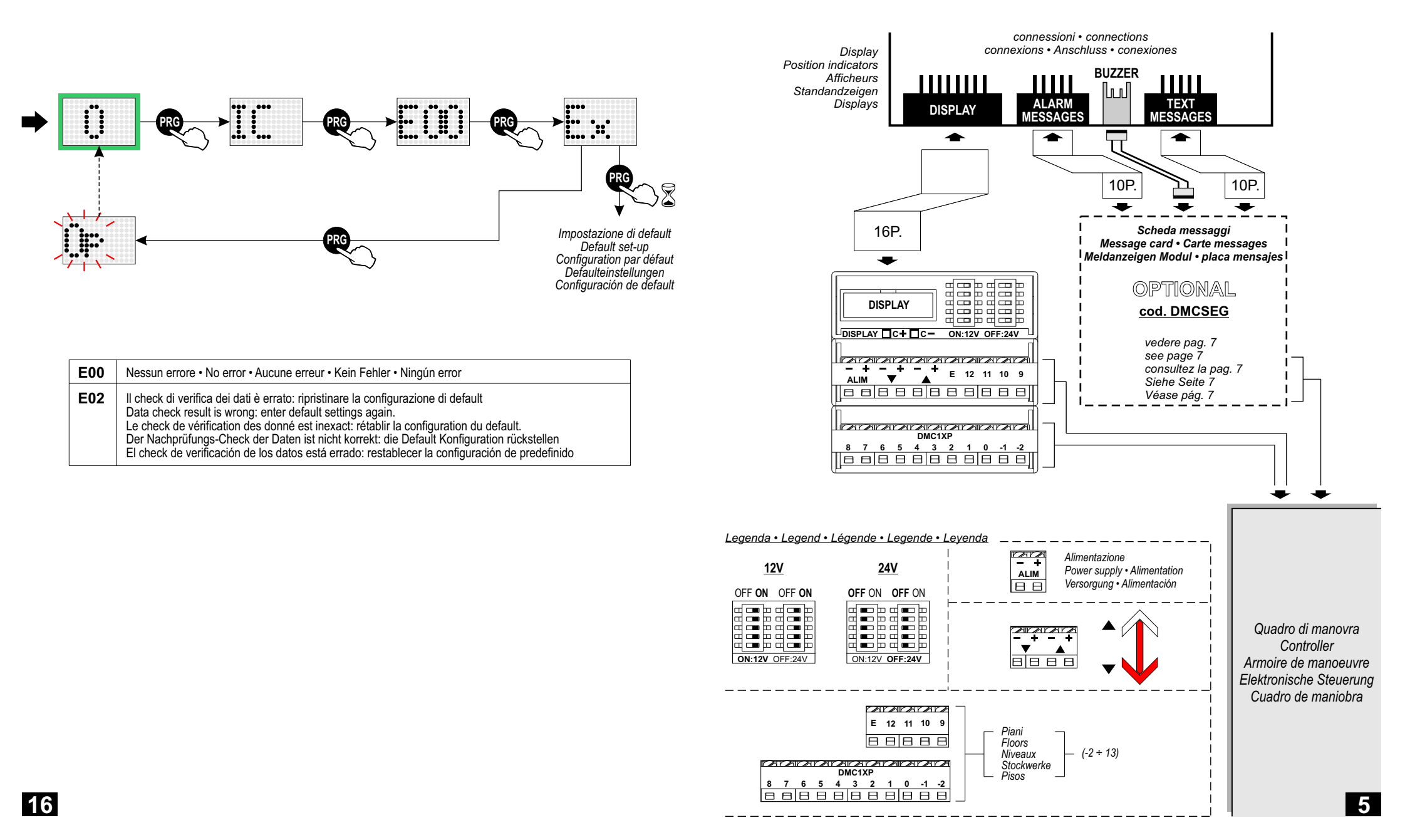

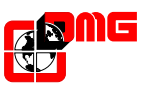

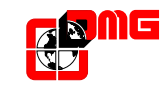

### 2.2) Ingresso 1 filo per segmento

1 line per segment input • Entrée 1 fil par segment • Eingang 1 Draht je segment • Entrada 1 hilo por segmento

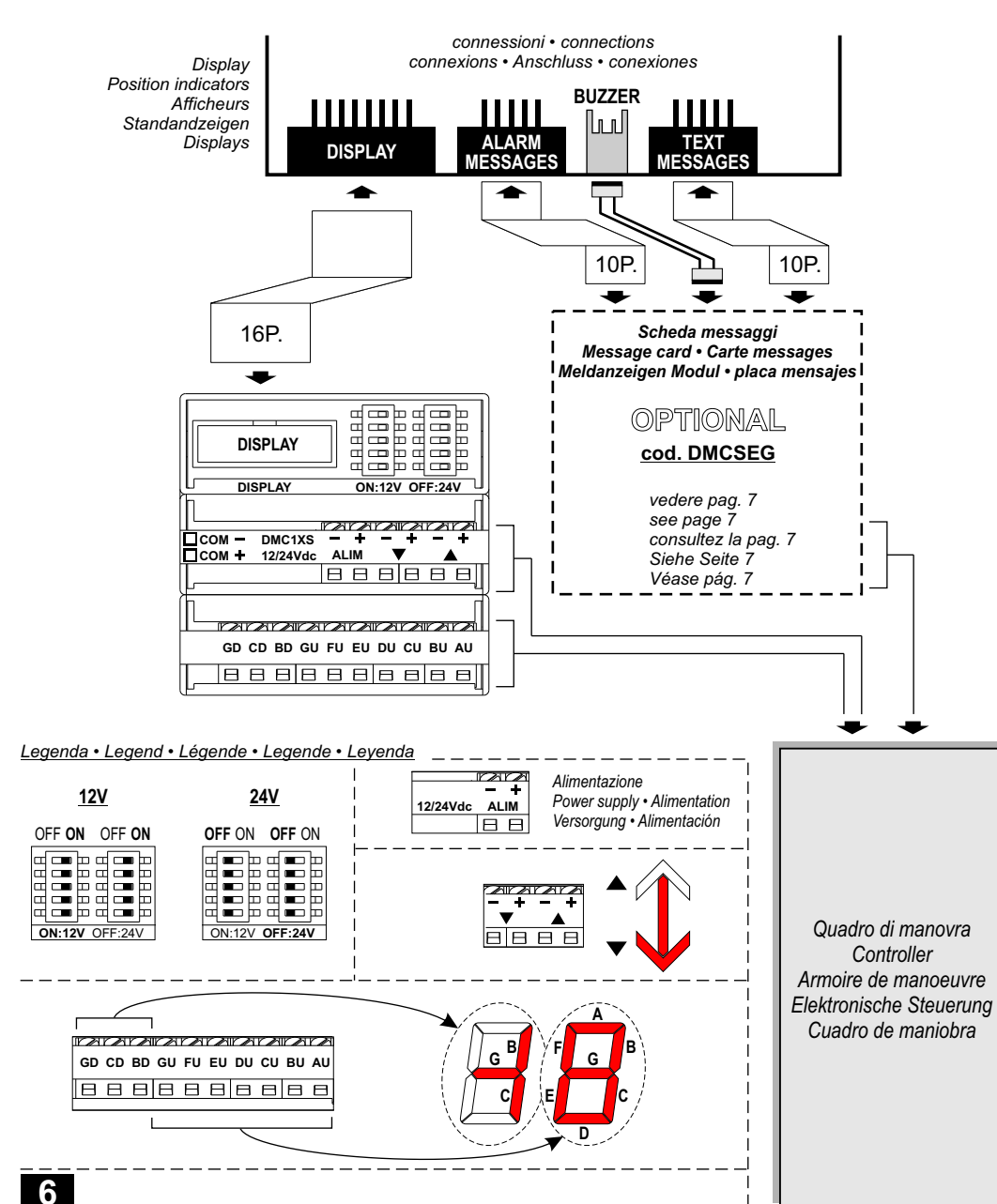

#### 3.5 - Impostazioni prima visualizzazione

First visualisation setting • Organisation première visualisation • Einstellungswerk erster Anzeige • Impostación primera visualización

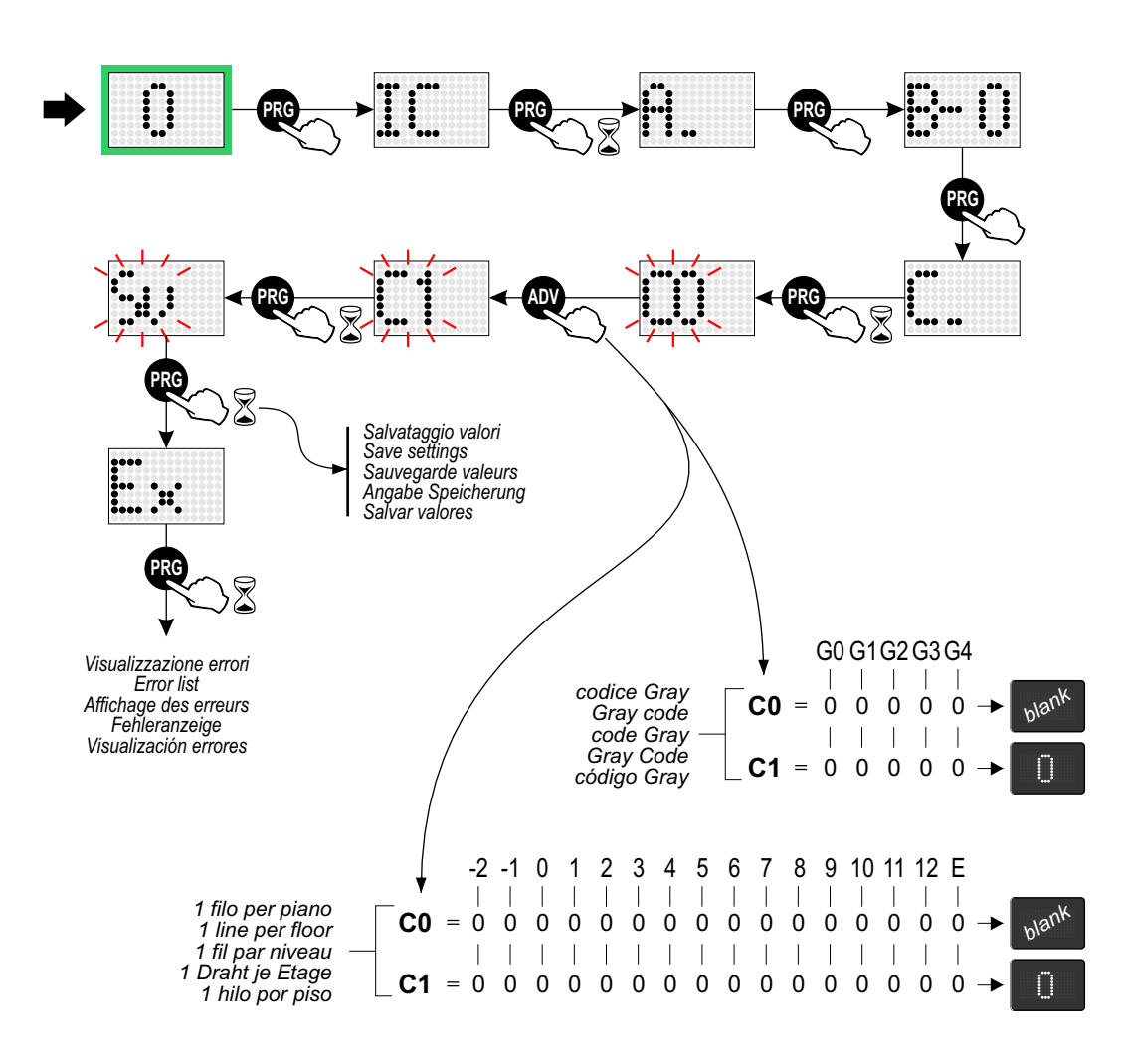

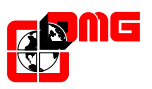

BUZZER

П

10P

Alimentazione

Power supply • Alimentation

Versorgung · Alimentación

TEXT MESSAGES

 $\blacksquare$ 

Scheda messaggi

Message card • Carte messages

Meldanzeigen Modul • placa mensajes

OPTIONAL

cod. DMCSEG

vedere pag. 7

Siehe Seite 7

Véase pág. 7

see page 7 consultez la pag. 7

10P.

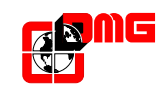

# 3.4 - Impostazione offset

Offset set-up • Configuration décalage • Einstellung des Offsets • Configuración offset

# 2.3) Ingresso Mea/Autinor

Mea/Autinor input • Entrée Mea/Autinor • Eingang Mea/Autinor • Entrada Mea/Autinor

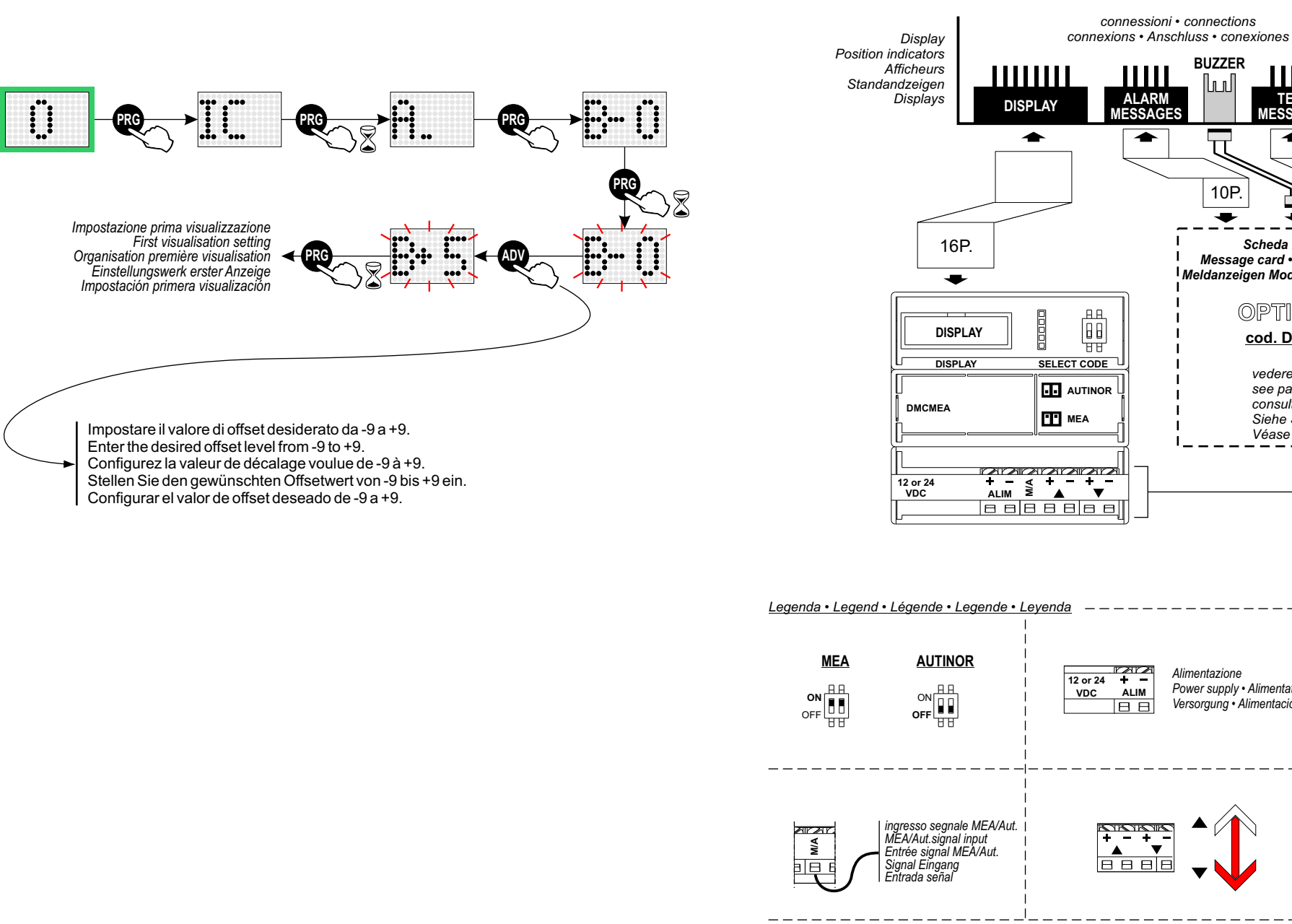

Quadro di manovra Controller Armoire de manoeuvre Elektronische Steuerung Cuadro de maniobra

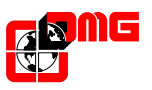

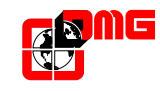

# 2.4) Ingresso codice Gray

Gray code input • Entrée code Gray • Eingang Gray Code • Entrada código Gray

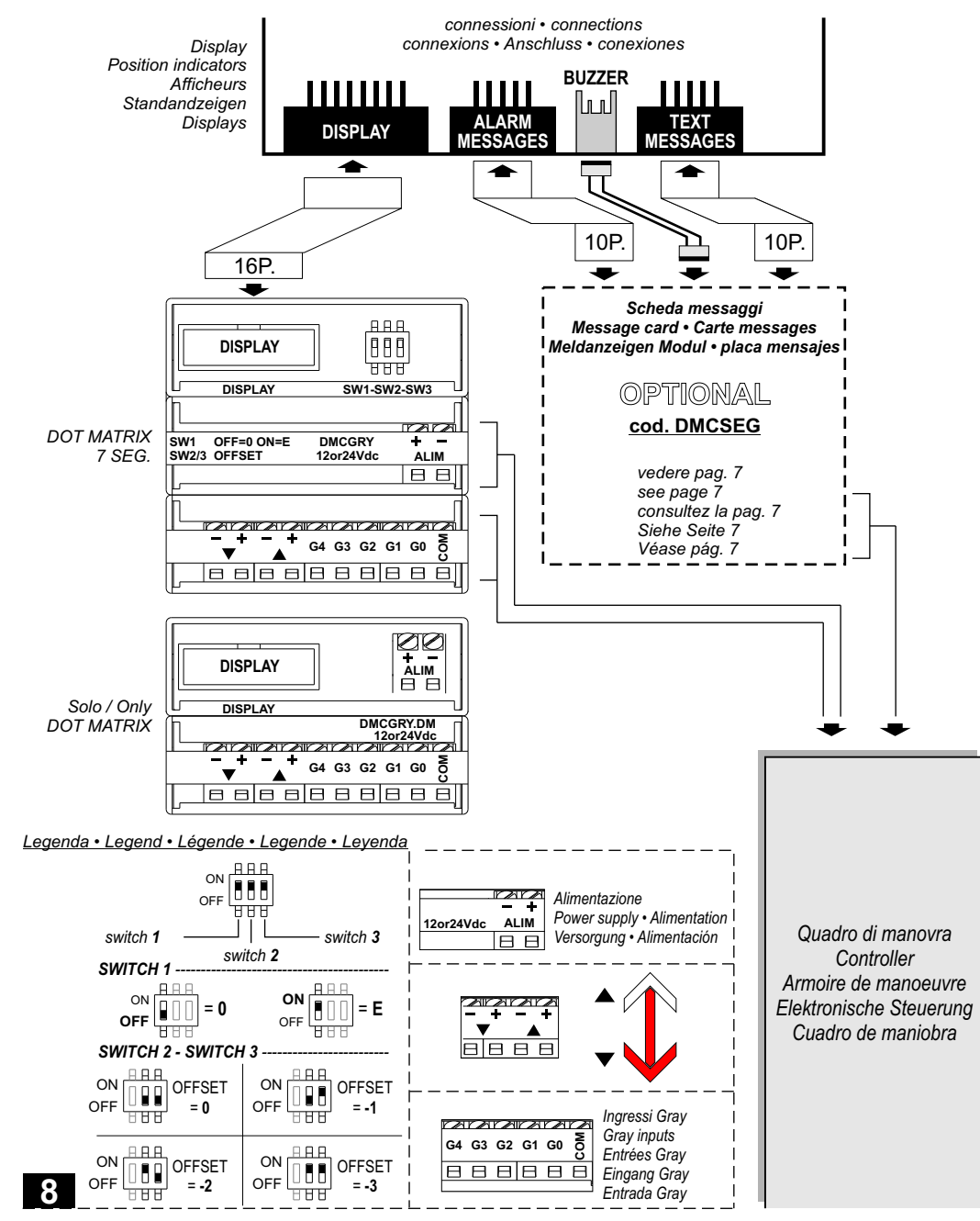

## 3.3 - Impostazione codifica

Code set-up • Configuration codage • Einstellung der Kodierung • Configuración codificación

- Impostare il display in funzione del tipo di codifica presente sull'impianto.
- Set up the position indicator according to the installation's type of protocol.
- Configurez le afficheur en fonction du type de protocole présent sur l'installation.
- Stellen Sie den Standandzeige in Abhängigkeit vom Typ der Kodierung der Anlage ein.
- Configure el display en función del tipo de codificación presente en la instalación.

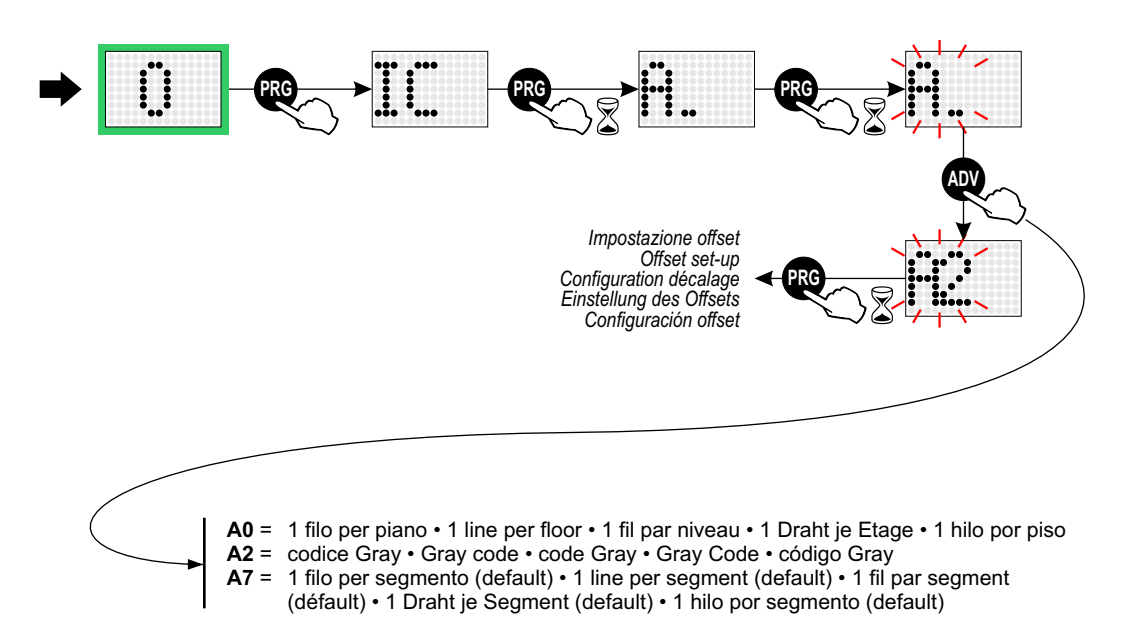

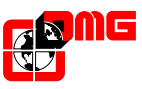

connessioni • connections connexions • Anschluss • conexiones

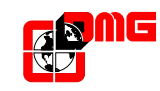

9

#### 3.2 - Impostazioni personalizzate

Custom set-up • Configurations personnalisées • Personalisierte Programmierung • Configuraciones personalizadas

### 2.5) Scheda messaggi

Message card • Carte messages • Meldanzeigen Modul • Placa mensajes

Display

Position indicators Afficheurs Per impostare una particolare lettera/cifra, portare la cabina al piano relativo e seguire lo schema. Standandzeigen - To set up specific letters/numbers, bring the lift to the relevant floor level and follow the diagram. ALARM TEXT Displays - Pour configurer un chiffre/une lettre précis/e, amenez la cabine à l'étage correspondant et suivez le schéma. IESSAGES IESSAGES - Fahren Sie die Kabine auf die Etage der vorzunehmenden Einstellung und folgen Sie dem Schema, um -besondere Buchstaben bzw. Ziffern einzustellen. - Para configurar una letra/cifra en particular, lleve la cabina al piso relativo a la configuración de efectuar y seguir 10P 10P. el esquema. -ALARM TEXT • • MSG MSG Alimentazione lampada di emergenza (12V) Power supply for emergency light (12V) TEXT MSG ALARM MSG BUZZER Alimentation de l'eclairage de secours (12V) Notlichts Versorgung (12V) AMARANAMARA Alimentación lámpara de emergencia (12V) 12 or 24 BUZ ZA ZB ZC ALIM 88888888 ACARACARACARACA 12V DMCSEG ....... decine / tens unità / unit Legenda · Legend · Légende · Legende · Levenda Allarme inviato Alarm sent • Alarme envoyé Alarm gesendet · Envío de alarma Sovraccarico Mostra in seguenza l'intera libreria di lettere/cifre visualizzabile sul display in uso Overload • Surcharge Shows the complete range of letters/numbers that can be displayed Überlast-Anzeige • Sobrecarga kg Il montre en séquence toute la librairie de chiffres/lettres pouvant être visualisée sur l'afficheur utilisé Comunicazione stabilita ZeigtinAbfolgedasgesamteArchivderBuchstaben/Ziffern, die auf dem verwendeten Display **()** Communication established • Communication établie angezeigtwerdenkönnen Alarm empfangen • Comunicación estabilizada ATTENZIONE Aperiura automatica Non taccare la porte A ATTENZIONE Muestra en secuencia toda la librería de letras/cifras que puede visualizarse en el indicador en uso iese ericaece in emergenen messaggi sempre illuminati messages always illuminated Quadro di manovra ON = messages toujours illumines Controller -0123456789 Immer beleuchtete Meldungen mensaies siempre iluminados Armoire de manoeuvre ABCDEFGHIJKLMNOPORSTUUWXY7 Elektronische Steuerung Lampada di emergenza Cuadro de maniobra Emergency lamp • Éclairage de secours abcdef9hijklmnop9rstuvwx9z<sup>1</sup>z Notlicht • Lámpara di emergencia ON E ON F ON Buzzer collegato al sovraccarico (SUR) Buzzer connected to the overload (SUR) ON = Elément acoustique relier au surcharge (SUR) An Überlast (SUR) angeschlossener Buzzer 12 zumbador conectádo a la sobrecarga (SUR)

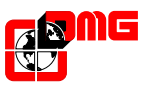

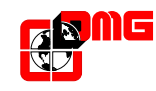

# 3) - PROGRAMMAZIONE · programming · programmation · programmierung · programación

3.1) Mappa Menu • Menu map • Carte Menu • Übersicht Menü • Mapa Menú

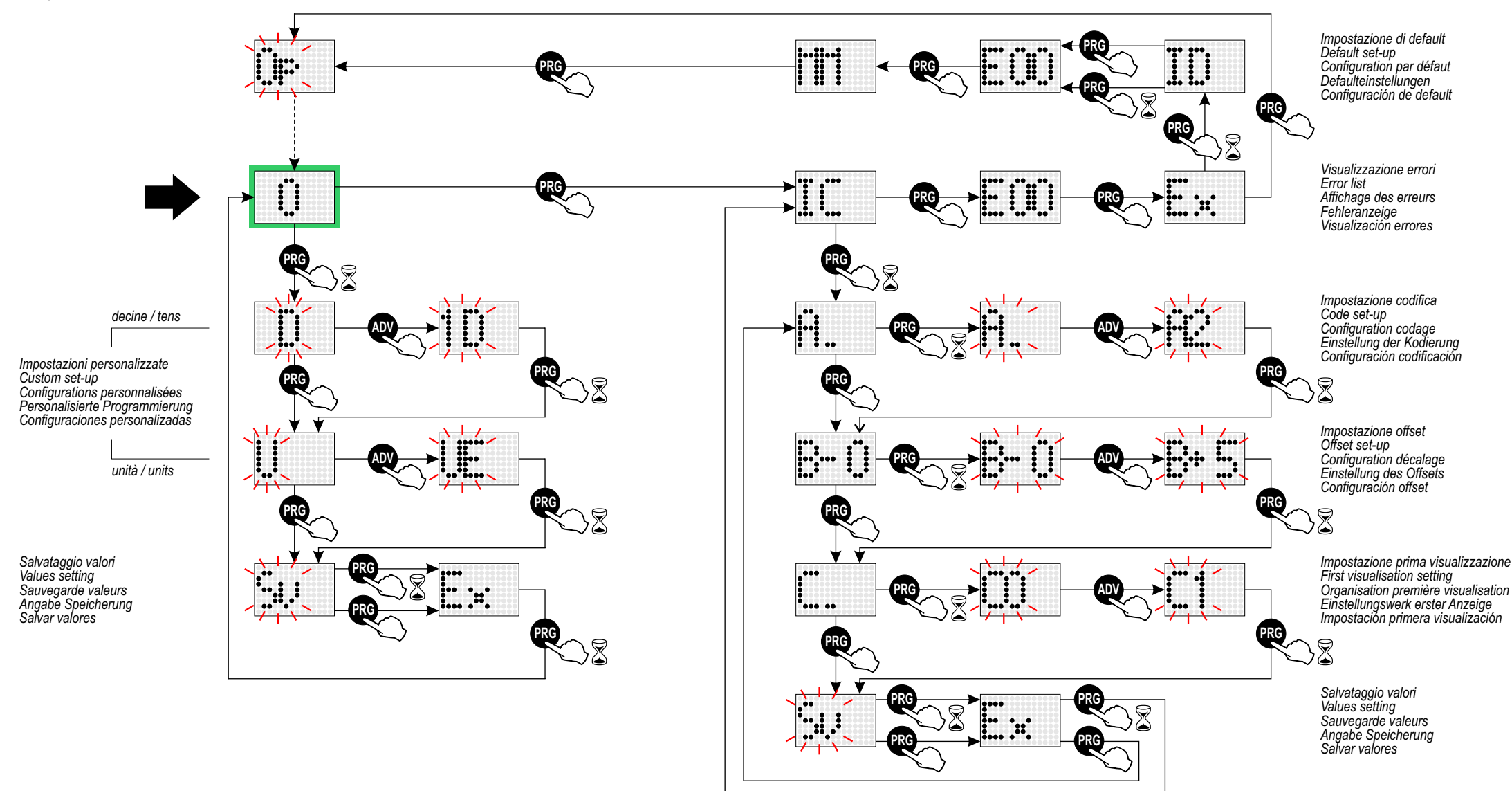

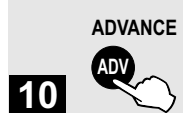

Tasto di scelta valore Set-up key Touche dé choix de la valeur Taste für die Auswahl eines Werts Tecla de elección valor

Tasto di navigazione menu (pressione breve) PROGRAM Navigation menu key (light touch) Touche de navigation du menu (pression brève) Taste für die Menünavigation (Kurzes Drücken) Tecla de navegación menú (presión breve)

PRG

PROGRAM

Tasto di navigazione menu e memorizzazione valore (pressione prolungata > 3 secondi) Menu navigation and value setting (extended touch > 3 seconds) Touche de navigation du menu et sauvegarde valeur (pression prolongée >3 secondes) Taste für die Menünavigation und Angabe-Speicherung (Längeres Drücken > 3 Sekunden) Tecla de navegación menú y memorización valor (presión prolongada > 3 segundos)

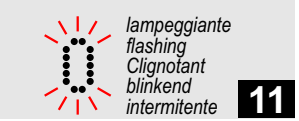